» Tünde Mester

# How to Enter Tourism Statistics in TourMIS

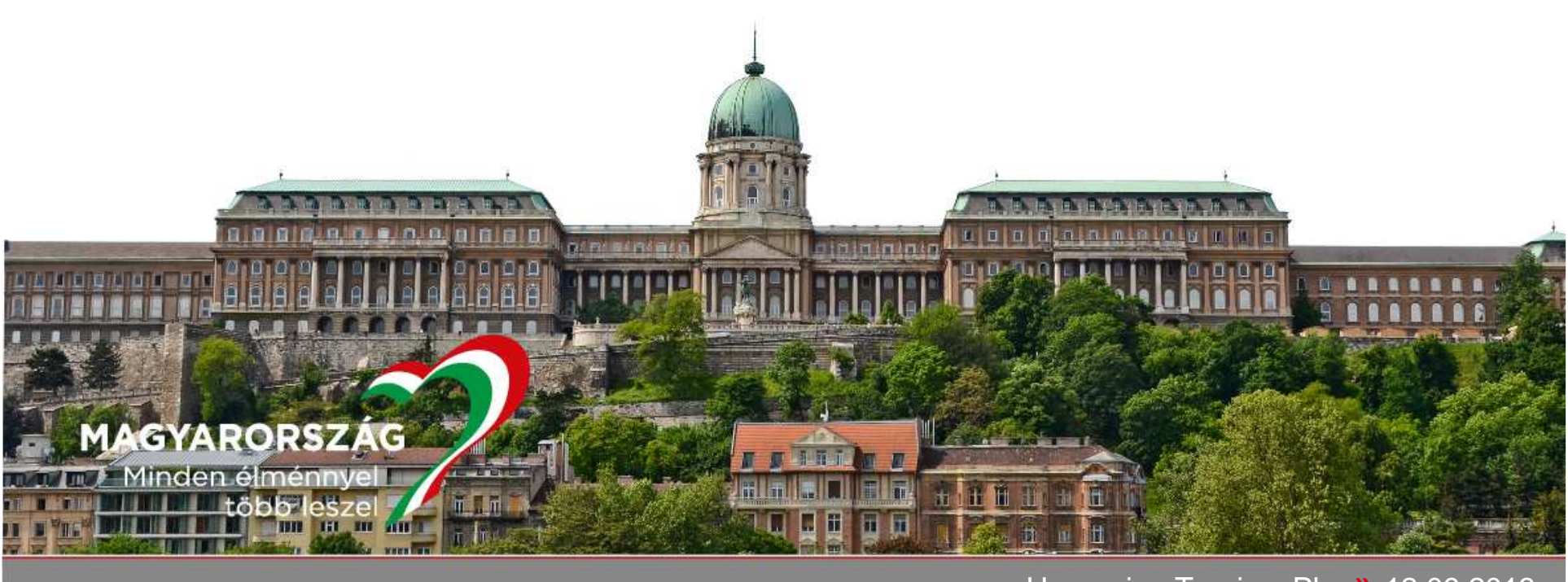

Hungarian Tourism Plc. » 12.09.2013.

#### First Steps in TourMIS...

- Define what type of data you have
  - Visitor/tourist arrivals at frontiers
  - Arrivals/overnights
  - All types of paid accommodations/hotels and similar establishments
  - Domestic included?
  - Capacities
- Define when you can upload the figures
  - Reminder
- Define your preferred definition

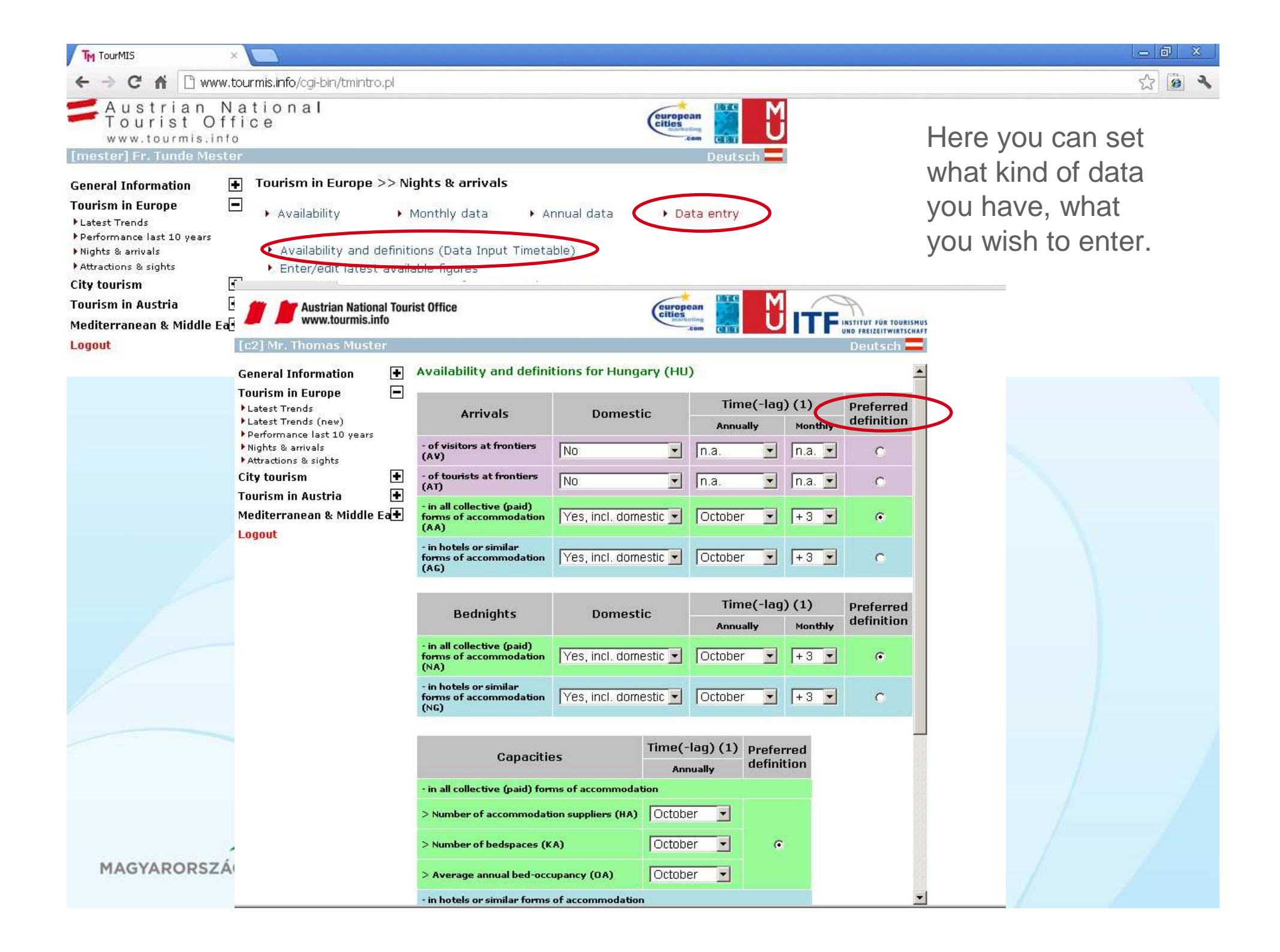

#### Use of Preferred Definition

| ← → C 🗋 www.t                                                                                                    | ourmis.info/cgi-bin/tmintro.pl                                                                                                    | ☆ = |
|----------------------------------------------------------------------------------------------------|----------------------------------------------------------------------------------------------------|-----|
| 🧰 Az IE alkalmazásból im 🛛 🛛                                                                                                    | f 5 Companies That Are 🗧 A Balaton partján has 📲 A Few Good Online Su 🕒 A Magyar Turisztikai D 🐻 Airline, Airport and Avi                                                                                                    | >>  |
| Austrian<br>Tourist O<br>www.tourmis.i<br>[mester] Fr. Tunde Me                                                                                                    | National<br>ffice<br>nfo<br>ster Deutsch                                                                                                    |     |
| General Information<br>Tourism in Europe<br>> Latest Trends<br>> Performance last 10 years<br>> Nights & arrivals<br>> Attractions & sights<br>City tourism<br>Tourism in Austria<br>Logout | <ul> <li>Tourism in Europe &gt;&gt; Nights &amp; arrivals</li> <li>Availability          Monthly data          Annual data          Data entry     </li> <li>Trends based on latest available relative figures         Ranking of destinations based on latest available relative figures for each market         (+graph)         Arrivals or nights of a market in all ETC destinations         Arrivals or nights in a ETC destination for various markets         Arrivals and nights (most commonly available definition) of a market in all ETC         destinations         Development of a market in a single ETC destination (+graph)         Assessing seasonality     </li> </ul> |     |
|                                                                                                    | <ul> <li>Benchmark seasons by arrivals or nights and markets</li> <li>Seasons (arrivals or nights) in a ETC destination for various markets</li> <li>Average length of stay in a ETC destination for various markets</li> <li>Average length of stay of a market in all ETC destinations</li> <li>Development of the average length of stay of a market in a ETC destination (+graph)</li> <li>Comparison of the diversity of the international guestmix (+graph)</li> </ul>                                                                                                    |     |
|                                                                                                    | Market       Total foreign and domestic          Information       Image: Arrivals O Bednights         Year       2013          OK                                                                                                    |     |
|                                                                                                    | MINDEN ÉLMÉNNYEL TÖBB LESZEL                                                                                                    |     |

MINI TOBB LESZEL

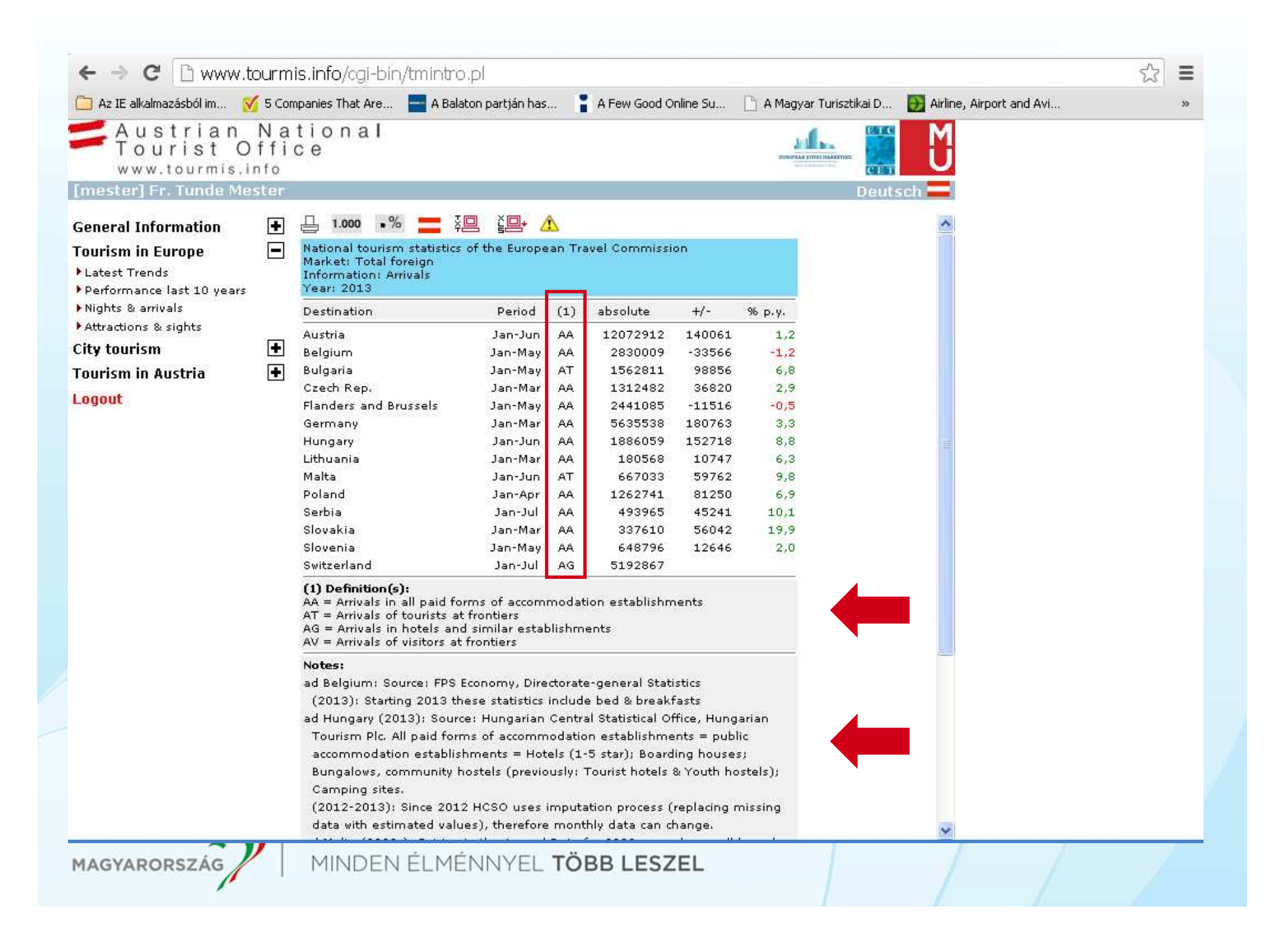

## **Different Options of Entering Data**

- Manually (typing)
- Upload with Excel template
  - TourMIS automatically checks the use the latest template (to be found on the TourMIS opening page)
- Upload with using an 'Excel interface'
  - Data from CSO in Excel
  - Standardised format / few changes only month by month

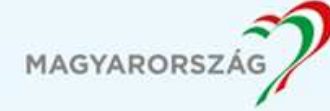

# Using 'Excel interface'

- Introduce the structure of your Excel sheets to the system ("interface")
  - Domestic included?
  - Countries + continents total or Countries for each continents (+ "other countries of the continent")
    - More countries than those in TourMIS list
  - Exact list of countries
  - Period
  - Where are these in your Excel
  - Predefined interfaces vs. Creating new
- Upload your figures

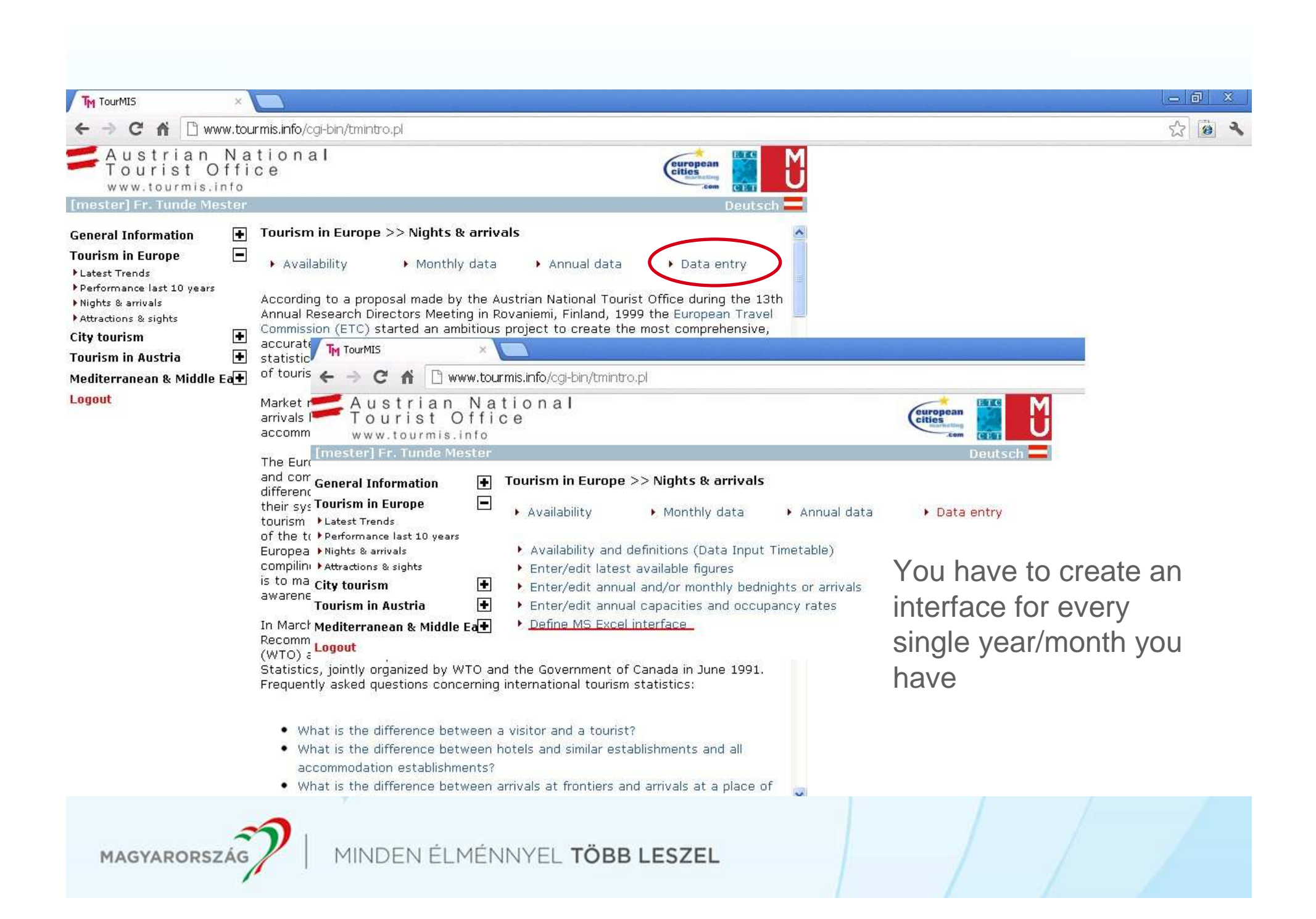

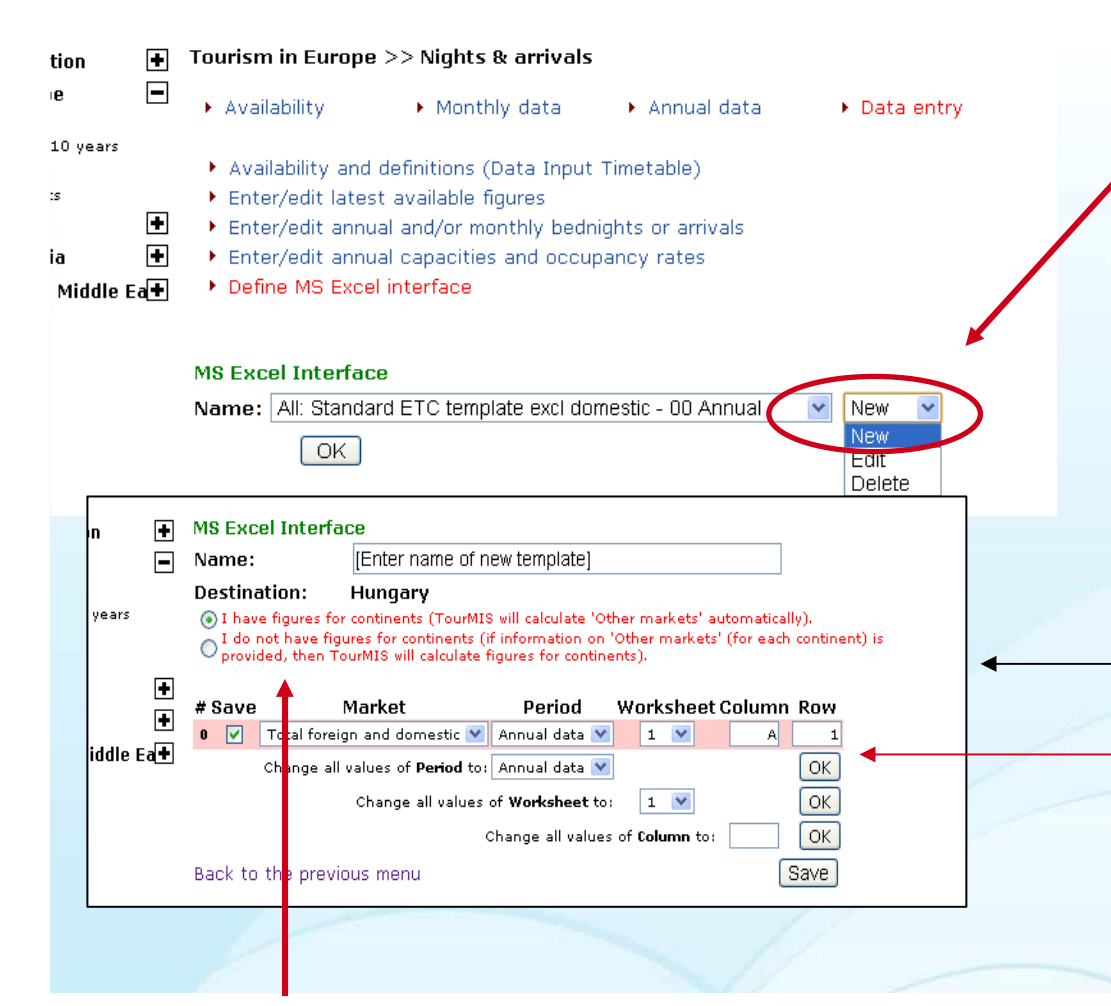

**BEWARE:** you have to choose Europe with domestic OR Europe without domestic according to the data you have!

If you have data for more countries than those in this list, choose 'I do not have figures for continents...' and in market's list mark ALL your extra countries as 'other Europe/Asia/Africa/Oceania' respectively and they will be summed up by the system. Here you can add a new interface or you can edit the predefined ones.

Step 1. Give a name to the interface

Step 2. Decide if you have continents total OR countries (+other) for continents

Step 3. Set Market, period and their place (worksheet, column, row) in your Excel file

Step 4. Click on Save to get a new row for a new market

Step 5. When you are ready click Save and Back to the previous menu

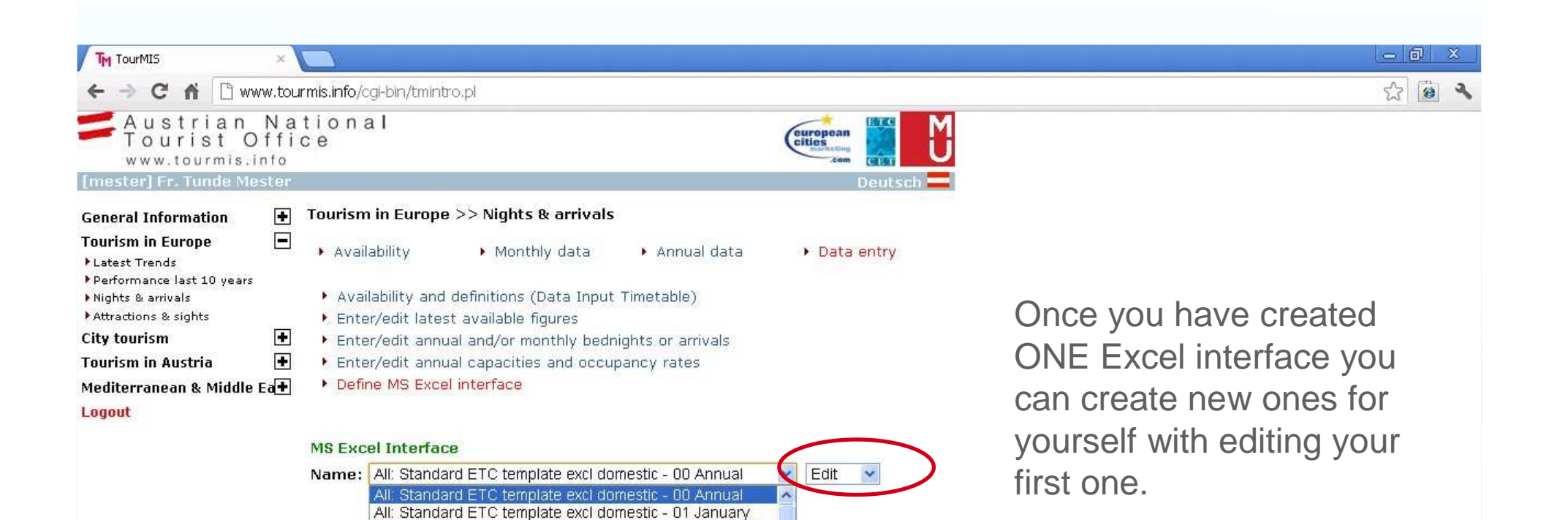

Here you can you can edit the predefined interfaces also.

Predefined interfaces are based on old ETC Excel interfaces.

All: Standard ETC template excl domestic - 02 February All: Standard ETC template excl domestic - 03 March

All: Standard ETC template excl domestic - 09 September All: Standard ETC template excl domestic - 10 October All: Standard ETC template excl domestic - 11 November All: Standard ETC template excl domestic - 12 December All: Standard ETC template incl domestic - 00 Annual

All: Standard ETC template incl domestic - 01 January All: Standard ETC template incl domestic - 02 February

All: Standard ETC template incl domestic - 03 March All: Standard ETC template incl domestic - 04 April All: Standard ETC template incl domestic - 05 May

All: Standard ETC template incl domestic - 06 June

MAGYARORSZÁG

All: Standard ETC template excl domestic - 04 April All: Standard ETC template excl domestic - 05 May All: Standard ETC template excl domestic - 06 June

All: Standard ETC template excl domestic - 07 July All: Standard ETC template excl domestic - 08 August

| ← → C fi 🗋 ww                                                               | w.tourn       | nis.info/        | /cgi-bin/tmintro.pl                                                          |                                                 |                                  | ☆ 🙆 ۹                    |
|-----------------------------------------------------------------------------|---------------|------------------|------------------------------------------------------------------------------|-------------------------------------------------|----------------------------------|--------------------------|
| Austrian<br>Tourist O                                                       | N a t<br>ffic | ion<br>e         | al                                                                           |                                                 |                                  |                          |
| [mester] Fr. Tunde Mes                                                      | ster          |                  |                                                                              |                                                 | Deutsch 💳                        |                          |
| Conoral Information                                                         |               | AS Exc           | el Interface                                                                 |                                                 | ~                                |                          |
| General Information<br>Tourism in Europe                                    |               | Name:            | Hungary (incl. dom                                                           | nes(ic) - night all 201                         | 2 06                             |                          |
| ▶Latest Trends                                                              |               | Destina          | ation: Hungary                                                               |                                                 | mester (2012-08-13 08:57:00)     |                          |
| Performance last 10 years                                                   |               | 💿 I hav          | ve figures for continents (TourMIS                                           | will calculate 'Other ma                        | arkets' automatically).          |                          |
| <ul> <li>Nights &amp; arrivals</li> <li>Attractions &amp; sights</li> </ul> |               | O I do<br>provi  | not have figures for continents (if<br>ided, then TourMIS will calculate fig | information on 'Other<br>gures for continents). | markets' (for each continent) is |                          |
| City tourism                                                                | +             |                  |                                                                              |                                                 |                                  |                          |
| Tourism in Austria                                                          | +             | # Save           | e Market                                                                     | Period Wor                                      | ksheet Column Row                |                          |
| Mediterranean & Middle B                                                    | a+            | 0                | Austria                                                                      | June M                                          |                                  |                          |
| Logout                                                                      |               | 1                | Belgium                                                                      | June M 3                                        |                                  |                          |
| and the second                                                              |               | 2                | Bulgaria 💌                                                                   | June 🔽 3                                        |                                  |                          |
|                                                                             |               | 4                |                                                                              | June 💙 3                                        |                                  |                          |
|                                                                             |               | 5 🔽              | Czech Rep.                                                                   | June 💙 3                                        | C 14                             | If vou edit an existing  |
|                                                                             |               | 6                | Denmark 🛛                                                                    | June 🎽 3                                        | C 15                             |                          |
|                                                                             |               | 7 🔽              | Estonia 💌                                                                    | June 💌 3                                        | C 17                             | Interface:               |
|                                                                             |               | 8 🔽              | Finland 💌                                                                    | June 🔀 3                                        | C 18                             |                          |
|                                                                             |               | 9 🔽              | France 💌                                                                     | June 💉 3                                        | C 19                             |                          |
|                                                                             | 2             | LO 🔽             | Germany 💌                                                                    | June 🔽 3                                        | C 29                             | First change the name of |
|                                                                             | 1             | 11 🔽             | Greece                                                                       | June 🔛 3                                        | C 20                             |                          |
|                                                                             |               | 12 📝             | Hungary 💌                                                                    | June 🔀 3                                        | C 64                             | the interface            |
|                                                                             | 11<br>**      | 13 🔽             | Ireland Rep 💌                                                                | June M                                          | C 23                             |                          |
|                                                                             | 8             | 14               | Italy 📉                                                                      | June M 3                                        | C 31                             |                          |
|                                                                             |               |                  | Latvia 📉                                                                     | June M 3                                        | C 25                             | AND                      |
|                                                                             | 23<br>24      |                  |                                                                              | June 🔀 3                                        |                                  |                          |
|                                                                             | े हैं।<br>स   |                  | Malta V                                                                      | lune V 3                                        |                                  |                          |
|                                                                             |               | 19 🔽             | Netherlands                                                                  | June 💙 3                                        |                                  |                          |
|                                                                             | 2             | 20 🔽             | Norway                                                                       | June 🔽 3                                        | C 30                             | CLICK ON SAVE AS         |
|                                                                             | 2             | 21               | Poland 💌                                                                     | June 💌 3                                        | C 24                             |                          |
|                                                                             | 2             | 22 🔽             | Portugal 🛛                                                                   | June 🔗 3                                        | C 33                             |                          |
| 51 🔽 India                                                                  |               |                  | y June Y 3 Y                                                                 | C 46                                            |                                  |                          |
| 52 🗌 India                                                                  |               |                  | 🖌 June 🔗 3 😭                                                                 | C 47                                            |                                  |                          |
| Change                                                                      | all value     | es of <b>Per</b> | riod to: Annual data 😒                                                       | OK                                              |                                  |                          |
|                                                                             | Cha           | inge all i       | values of Worksheet to: 1 💟                                                  | ОК                                              |                                  |                          |
|                                                                             |               |                  | Change all values of <b>Column</b>                                           | to:                                             |                                  |                          |
| Back to the pre                                                             | vious m       | nenu             | S                                                                            | ave Save New                                    |                                  |                          |
| Dross the CALIE had                                                         | top to c      |                  | r changes and to get a new line. Dur                                         | ass the SAVE NEW Litte                          | BLESZEL                          |                          |
| you want to save y                                                          | our chan      | iges und         | ler a new template name.                                                     | iss and write the tr butto                      |                                  |                          |

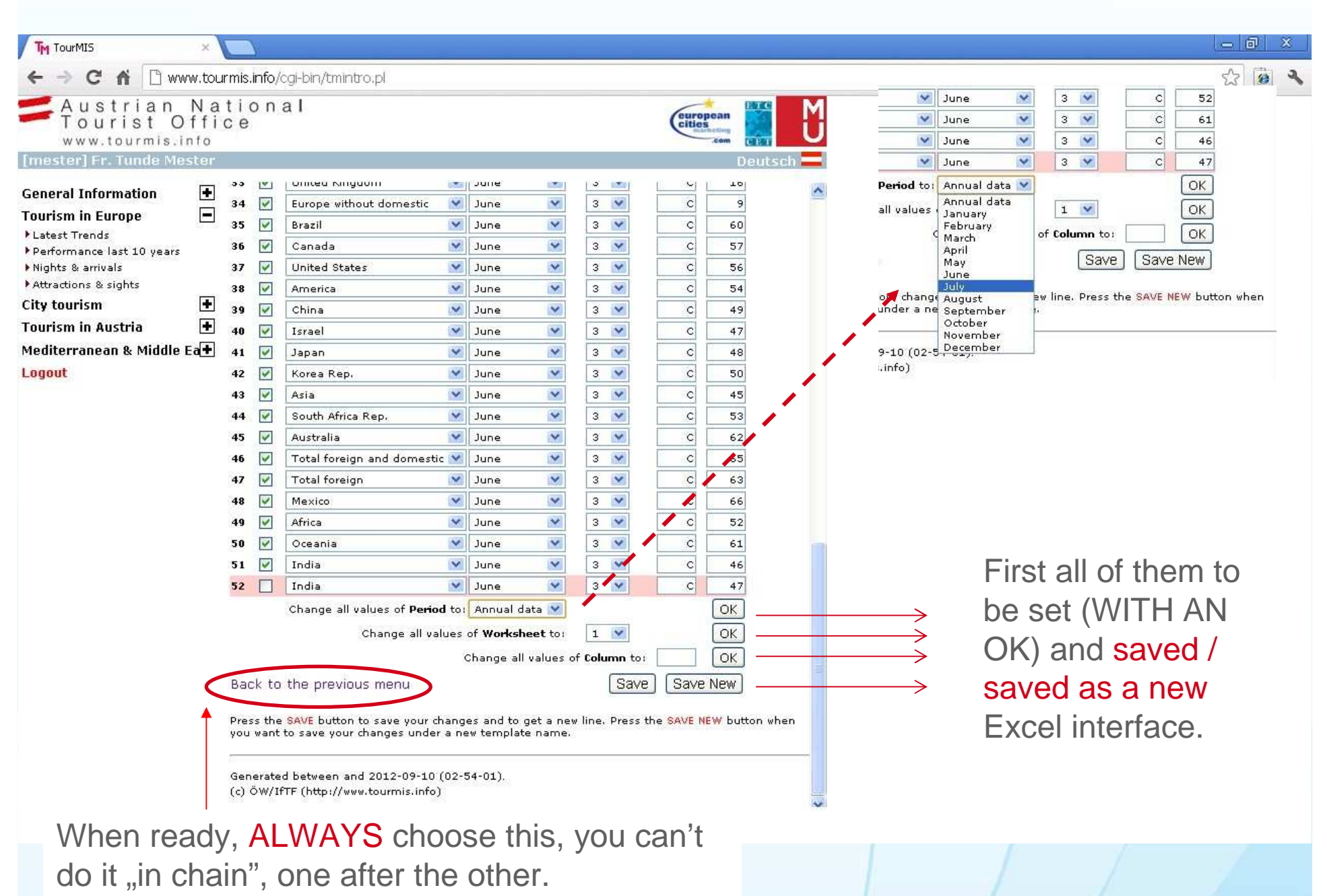

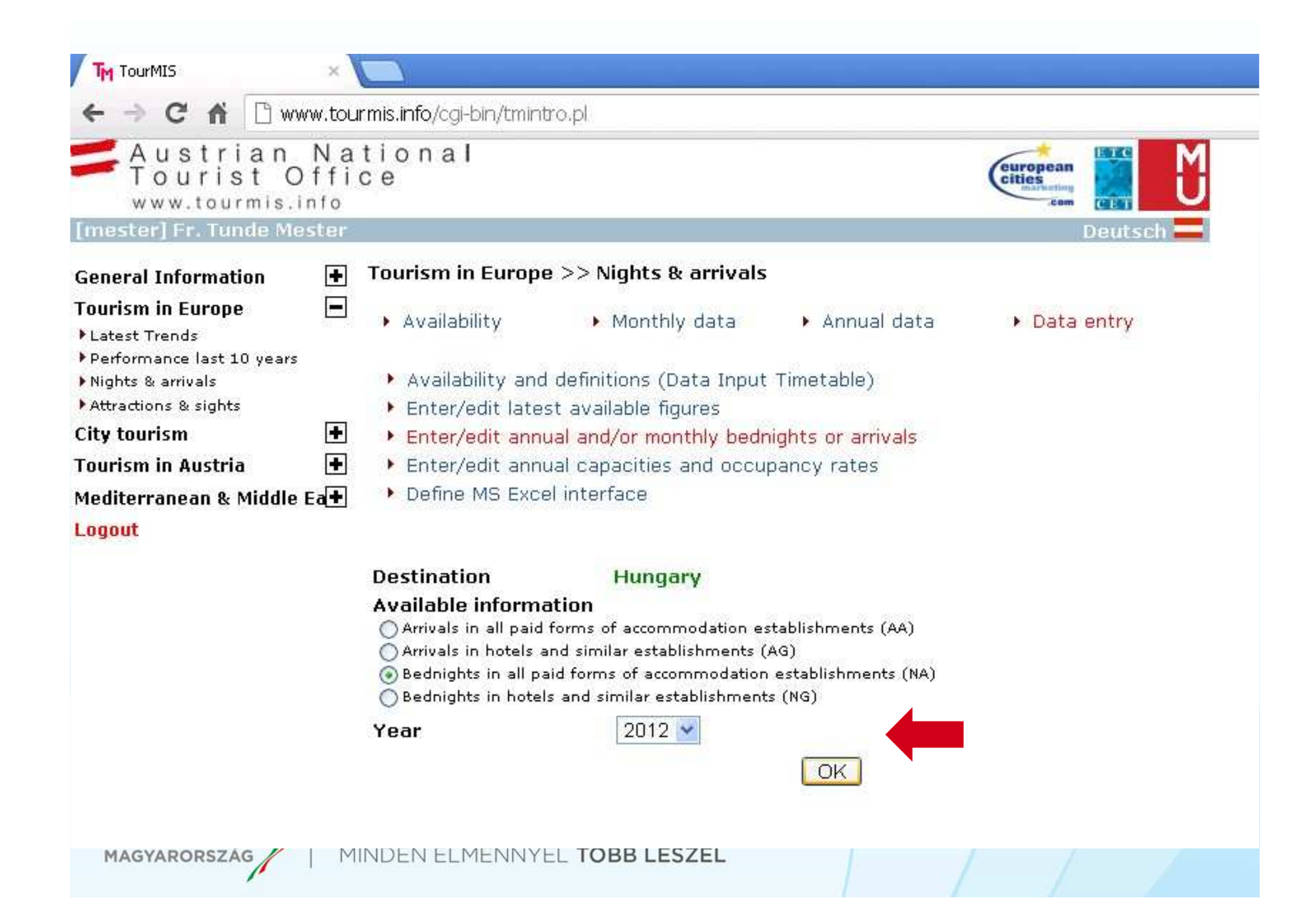

| - → C ♠ 🗅 w              | ww.tourmis.                 | . <b>info</b> /cgi-bin/1 | tmetc.pl |          |          |           |          |         |     |          |     |     |         |     | ත් <b>ම</b>                |
|--------------------------|-----------------------------|--------------------------|----------|----------|----------|-----------|----------|---------|-----|----------|-----|-----|---------|-----|----------------------------|
| C ET                     | Hunga <b>ry</b><br>Bednight | [HU]<br>is in all pa     | id forms | of accor | nmodatio | on establ | ishments | 1       |     |          |     |     | 20      | 012 | > ·                        |
| Market                   | Annual<br>data              | Total<br>I-XII           | Jan      | Feb      | Mar      | Apr       | May      | Jun     | Jul | Aug      | Sep | Oct | Nov     | Dec | Market                     |
| tal foreign and domestic |                             | 8603454                  | 963248   | 931029   | 1255763  | 1584435   | 1774334  | 2094645 |     | 1        |     | 1   | 1       | 1   | Total foreign and domestic |
| nspecified markets       |                             | 0                        | 0        | 0        | 0        | 0         | 0        | 0       |     |          |     |     |         |     | Unspecified markets        |
| RUPE                     | 8 <u> </u>                  |                          |          |          |          |           |          |         |     | <u>.</u> |     |     | 1       | -   | EUROPE                     |
| stria                    | -                           | 375307                   | 53996    | 55245    | 60267    | 66/44     | /2375    | 66680   |     |          |     |     | -       |     | Austria                    |
| igium                    |                             | /0/54                    | 5187     | 6697     | 10770    | 156/0     | 15909    | 16521   |     |          |     |     |         |     |                            |
| snia and Herzegovina     |                             |                          |          | 121212   |          |           |          |         |     |          |     |     | -       |     | Bosnia and Herzegovina     |
| gana                     | 4                           | 23321                    | 1//3     | 2113     | 2470     | 6058      | 5/46     | 5161    |     |          |     | -   |         | -   | Bulgaria                   |
| atia                     |                             | 32382                    | 4379     | 4495     | 5673     | 6745      | 4672     | 6418    |     |          |     | -   | <u></u> | -   | Croatia                    |
| orus                     |                             | 3798                     | 754      | 203      | 307      | 1093      | 965      | 476     |     |          |     |     |         |     | Cyprus                     |
| ech Rep.                 |                             | 214373                   | 13150    | 21829    | 27232    | 40835     | 54193    | 57134   |     |          |     |     |         |     | Czech Rep.                 |
| nmark                    |                             | 43365                    | 3575     | 3584     | 6018     | 8385      | 10269    | 11534   |     |          |     |     | -       |     | Denmark                    |
| onia                     |                             | 4018                     | 196      | 268      | 611      | 914       | 849      | 1180    |     |          |     |     | -       |     | Estonia                    |
| land                     |                             | 55582                    | 2998     | 2764     | 6517     | 17343     | 12517    | 13443   |     |          |     |     |         |     | Finland                    |
| nce                      |                             | 166013                   | 17325    | 22431    | 26911    | 34365     | 36126    | 28855   |     |          |     |     |         | 1   | France                     |
| orgia                    | e                           |                          |          |          |          |           |          |         |     |          |     |     |         |     | Georgia                    |
| many                     |                             | 924872                   | 65731    | 75884    | 117628   | 175499    | 247620   | 242510  |     |          |     |     |         |     | Germany                    |
| ece                      |                             | 34517                    | 6366     | 3485     | 6158     | 7849      | 4954     | 5705    |     |          |     |     |         |     | Greece                     |
| igary                    |                             | 3939243                  | 460832   | 479928   | 606084   | 656316    | 710134   | 1025949 |     |          |     |     |         |     | Hunga <del>ry</del>        |
| land                     |                             |                          |          |          |          |           |          |         |     |          |     |     |         |     | Iceland                    |
| land Rep                 |                             | 23966                    | 2075     | 3373     | 4665     | 4584      | 4772     | 4497    |     |          |     |     |         |     | Ireland Rep                |
| ly                       |                             | 272011                   | 32944    | 21517    | 58930    | 71155     | 45765    | 41700   |     |          |     |     |         |     | Italy                      |
| tvia                     |                             | 4278                     | 240      | 277      | 403      | 1161      | 1126     | 1071    |     |          |     |     |         |     | Latvia                     |
| chtenstein               |                             |                          |          |          |          |           |          |         |     |          |     |     |         |     | Liechtenstein              |
| nuania                   |                             | 6482                     | 394      | 693      | 880      | 1053      | 1526     | 1936    |     |          |     |     |         | 1   | Lithuania                  |
| embourg                  |                             | 3787                     | 378      | 276      | 475      | 711       | 959      | 988     |     |          |     |     |         |     | Luxembourg                 |
| edonia                   |                             |                          |          |          |          |           |          |         |     |          |     |     | 1       |     | Macedonia                  |
| ta                       |                             | 1485                     | 351      | 159      | 165      | 465       | 177      | 168     |     |          |     |     |         |     | Malta                      |
| naco                     |                             |                          |          |          |          |           |          |         |     |          |     |     |         |     | Monaco                     |
| ntenegro                 |                             |                          |          |          |          |           |          |         |     |          |     |     |         |     | Montenegro                 |
| herlands                 |                             | 130209                   | 14150    | 10911    | 13694    | 19538     | 33254    | 38662   |     |          |     |     |         |     | Netherlands                |
| way                      |                             | 60985                    | 4803     | 6204     | 8431     | 14131     | 14519    | 12897   |     |          |     |     |         |     | Norway                     |
|                          |                             | 117015                   | 7170     | 04.00    |          | 07474     | 11010    | 1/000   |     | -        |     | 1   | 1       | 1   | - I I                      |

MAGYARORSZÁG

| ther European markets |       | 72539   | 10126               | 8492   | 9935    | 12590   | 15363   | 16033   |       |             |       | 1     |       |       | Other European markets |
|-----------------------|-------|---------|---------------------|--------|---------|---------|---------|---------|-------|-------------|-------|-------|-------|-------|------------------------|
| urope                 |       | 7988746 | 905658              | 878962 | 1177914 | 1476844 | 1620546 | 1928822 |       |             |       |       |       |       | Europe                 |
| MERICA                |       |         | - A                 |        |         |         |         |         |       |             |       |       |       |       | AMERICA                |
| rgentina              |       |         |                     |        |         |         |         |         |       |             |       |       |       |       | Argentina              |
| azil                  |       | 20519   | 1832                | 1572   | 1693    | 3643    | 6052    | 5727    |       |             |       |       |       |       | Brazil                 |
| anada                 |       | 28090   | 1725                | 1779   | 2943    | 4433    | 8748    | 8462    |       |             |       | -     |       |       | Canada                 |
| exico                 |       | 3745    | 370                 | 313    | 665     | 932     | 808     | 657     |       |             |       |       |       |       | Mexico                 |
| nited States          |       | 192084  | 13748               | 14307  | 24934   | 34020   | 53458   | 51617   |       |             |       |       |       |       | United States          |
| her American markets  |       | 26903   | 2137                | 2306   | 3182    | 4094    | 6326    | 8858    |       |             |       |       |       |       | Other American markets |
| nerica                | 1     | 271341  | 19812               | 20277  | 33417   | 47122   | 75392   | 75321   |       |             |       |       |       |       | America                |
| SIA                   |       | , S.    | and a second second |        |         |         | 4       |         |       | · · · · · · | 0     |       | 8     |       | ASIA                   |
| nina                  |       | 50185   | 5777                | 4618   | 5190    | 8827    | 12212   | 13561   |       |             |       |       |       | -     | China                  |
| dia                   |       | 13376   | 919                 | 1132   | 1519    | 2061    | 3498    | 4247    |       |             |       |       |       |       | India                  |
| rael                  |       | 55559   | 6452                | 3776   | 6496    | 10733   | 10703   | 17399   |       |             |       |       |       |       | Israel                 |
| pan                   |       | 73633   | 7278                | 9467   | 12380   | 12491   | 16229   | 15788   |       |             |       |       |       |       | Japan                  |
| rea Rep.              |       | 30299   | 3417                | 2646   | 2941    | 5868    | 7599    | 7828    |       |             |       | -     |       |       | Korea Rep.             |
| udi Arabia            |       |         |                     |        |         |         |         |         |       |             |       |       |       |       | Saudi Arabia           |
| ited Arab Emirates    |       |         |                     |        |         |         |         |         |       |             |       |       |       |       | United Arab Emirates   |
| her Asian markets     |       | 76432   | 9652                | 6885   | 11140   | 14213   | 16443   | 18099   |       |             |       |       |       |       | Other Asian markets    |
| la                    |       | 299484  | 33495               | 28524  | 39666   | 54193   | 66684   | 76922   |       |             |       |       |       |       | Asia                   |
| RICA                  |       | 2 8     | 05                  |        |         |         | 05      | -       |       |             |       |       | N     |       | AFRICA                 |
| pt                    |       |         |                     |        |         |         |         |         |       |             |       |       |       |       | Egypt                  |
| uth Africa Rep.       |       | 3689    | 628                 | 524    | 456     | 549     | 725     | 807     |       |             |       |       |       |       | South Africa Rep.      |
| ner African marktes   |       | 11227   | 1322                | 1487   | 1681    | 1696    | 2678    | 2363    |       |             |       |       |       |       | Other African marktes  |
| rica                  |       | 14916   | 1950                | 2011   | 2137    | 2245    | 3403    | 3170    |       |             |       |       |       |       | Africa                 |
| EANIA                 |       |         | 146                 |        |         |         | 36      |         |       | 1           |       |       |       |       | OCEANIA                |
| stralia               |       | 20675   | 1482                | 799    | 1692    | 3033    | 6358    | 7311    |       |             |       |       |       |       | Australia              |
| w Zealand             | 1     |         |                     |        |         |         |         |         |       |             |       | -     |       |       | New Zealand            |
| her Oceanian markets  |       | 8292    | 851                 | 456    | 937     | 998     | 1951    | 3099    |       |             |       | i i   |       |       | Other Oceanian markets |
| eania                 | (     | 28967   | 2333                | 1255   | 2629    | 4031    | 8309    | 10410   |       |             |       |       | l     |       | Oceania                |
| Clear ALL             | Clear |         | Clear               | Clear  | Clear   | Clear   | Clear   | Clear   | Clear | Clear       | Clear | Clear | Clear | Clear |                        |

Generated between and 2012-09-10 (03-23-54). (c) ÖW/IfTF (http://www.tourmis.info)

MAGYARORSZÁG

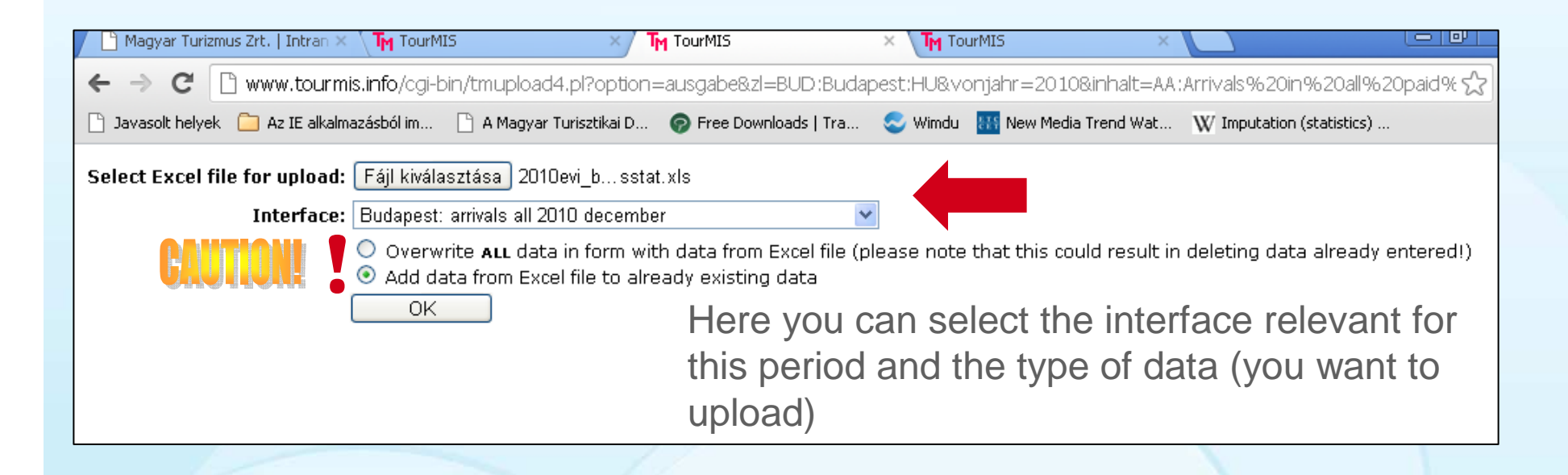

You have to decide on the basis of the structure you have your figures in your Excel file! If you choose the wrong option don't panic – just don't save it.

MAGYARORSZÁG

| ther European markets  | 72539   | 10126  | 8492   | 9935    | 12590   | 15363   | 16033   |       |          |       |       |       | 0     | ther European markets |
|------------------------|---------|--------|--------|---------|---------|---------|---------|-------|----------|-------|-------|-------|-------|-----------------------|
| urope                  | 7988746 | 905658 | 878962 | 1177914 | 1476844 | 1620546 | 1928822 |       |          |       |       |       | Eu    | Irope                 |
| MERICA                 |         |        |        |         |         |         |         |       |          |       |       |       | A     | MERICA                |
| gentina                |         |        |        |         |         |         |         |       |          |       |       |       | Ar    | gentina               |
| azil                   | 20519   | 1832   | 1572   | 1693    | 3643    | 6052    | 5727    |       |          |       |       |       | Br    | azil                  |
| nada 📃                 | 28090   | 1725   | 1779   | 2943    | 4433    | 8748    | 8462    |       |          |       | -     |       | C     | anada                 |
| xico                   | 3745    | 370    | 313    | 665     | 932     | 808     | 657     |       |          |       |       |       | M     | exico                 |
| ited States            | 192084  | 13748  | 14307  | 24934   | 34020   | 53458   | 51617   |       |          |       |       |       | Ur    | nited States          |
| her American markets   | 26903   | 2137   | 2306   | 3182    | 4094    | 6326    | 8858    |       |          |       |       |       | 01    | ther American markets |
| nerica                 | 271341  | 19812  | 20277  | 33417   | 47122   | 75392   | 75321   |       |          |       |       |       | Ar    | merica                |
| IA                     | E10 6   |        |        | 1       |         |         |         |       | · · ·    |       |       | 0 V   | A     | SIA                   |
| ina 📃                  | 50185   | 5777   | 4618   | 5190    | 8827    | 12212   | 13561   |       |          |       | 1     |       | CI    | nina                  |
| lia 📃                  | 13376   | 919    | 1132   | 1519    | 2061    | 3498    | 4247    |       |          |       |       |       | In    | idia                  |
| ael                    | 55559   | 6452   | 3776   | 6496    | 10733   | 10703   | 17399   |       |          |       |       |       | Is    | rael                  |
| ban                    | 73633   | 7278   | 9467   | 12380   | 12491   | 16229   | 15788   |       |          |       |       |       | Ja    | ipan                  |
| rea Rep.               | 30299   | 3417   | 2646   | 2941    | 5868    | 7599    | 7828    |       |          |       |       |       | Ka    | orea Rep.             |
| udi Arabia             |         |        |        |         |         |         |         |       |          |       |       |       | Sa    | audi Arabia           |
| ited Arab Emirates     |         |        |        |         |         |         |         |       |          |       |       |       | Ui    | nited Arab Emirates   |
| ner Asian markets      | 76432   | 9652   | 6885   | 11140   | 14213   | 16443   | 18099   |       |          |       |       |       | 01    | ther Asian markets    |
| ia 🛛                   | 299484  | 33495  | 28524  | 39666   | 54193   | 66684   | 76922   |       |          |       |       |       | As    | sia                   |
| RICA                   |         |        |        | 6 A     |         |         |         |       | ( )<br>} |       |       |       | A     | FRICA                 |
| /pt                    |         |        |        |         |         |         |         |       |          |       | 1     |       | Eg    | jypt                  |
| uth Africa Rep.        | 3689    | 628    | 524    | 456     | 549     | 725     | 807     |       |          |       |       |       | So    | outh Africa Rep.      |
| her African marktes    | 11227   | 1322   | 1487   | 1681    | 1696    | 2678    | 2363    |       |          |       |       |       | Of    | ther African marktes  |
| ica                    | 14916   | 1950   | 2011   | 2137    | 2245    | 3403    | 3170    |       |          |       |       |       | Af    | rica                  |
| EANIA                  |         |        |        |         |         |         |         |       |          |       |       |       | 0     | CEANIA                |
| Istralia               | 20675   | 1482   | 799    | 1692    | 3033    | 6358    | 7311    |       |          |       |       |       | Ai    | ustralia              |
| w Zealand              |         |        | ·      |         |         |         |         |       |          |       | 1     |       | Ne    | ew Zealand            |
| her Oceanian markets 📃 | 8292    | 851    | 456    | 937     | 998     | 1951    | 3099    |       |          |       |       |       | 0     | ther Oceanian markets |
| ceania                 | 28967   | 2333   | 1255   | 2629    | 4031    | 8309    | 10410   |       |          |       |       | 0     | 0     | ceania                |
| Clear ALL              | Clear   | Clear  | Clear  | Clear   | Clear   | Clear   | Clear   | Clear | Clear    | Clear | Clear | Clear | Clear |                       |

Generated between and 2012-09-10 (03-23-54) (c) ÖW/IfTF (http://www.tourmis.info)

MAGYARORSZÁG

When everything is set, please press Check and Save button. Use Save without check button only when you checked possible mistakes or missing values.

## Automatic Control Mechanism

- To avoid typical typos
  - e.g. 2245 instead 22345 or 12034 instead of 1234
- Checking entries after clicking on Save button
- Highlights problem
  - Correct and save again
  - Save without changes e.g. missing values
- Any problem during use, ideas, suggestions to be reported to Mr. Karl Wöber and his colleagues (tourmis@modul.ac.at)

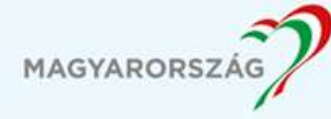

# A Novelty

- Cities can use their countries' Excel interfaces
  - Save as their own interface
- ETC/ECM members are encouraged to cooperate
  - We all will have more information

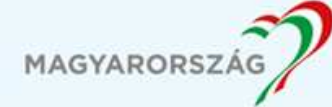

#### **Another Novelty**

- Radio button: report possible mistake
  - Note for data inputters: please correct the reported mistakes [missing data]
  - A reply is also nice but not enough

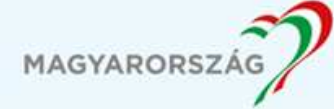

|                                         | ×           |                                              |                                    |             |                |             |             |                    |           |        | - 0       |
|-----------------------------------------|-------------|----------------------------------------------|------------------------------------|-------------|----------------|-------------|-------------|--------------------|-----------|--------|-----------|
| ← → C fi 🗋 www                          | w.tour      | mis.info/cgi-bin/tmi                         | ntro.pl                            |             |                |             |             |                    |           |        | 2         |
| Austrian                                | Na          | tional                                       |                                    |             |                |             |             | *                  | EFC       | M      | 2220a1 17 |
| Tourist O                               | ffi         | се                                           |                                    |             |                |             |             | (europea<br>cities | n         |        |           |
| www.tourmis.ir                          | nfo         |                                              |                                    |             |                |             |             | .co                | un Catar  | 6      |           |
| [mester] Fr. Tunde Mes                  | ster        |                                              | -                                  |             |                |             |             |                    | Deut      | sch 💳  |           |
| General Information                     | <b>(+</b> ) | 급 1.000 •% 📒                                 | že če+                             |             |                |             |             |                    |           | ~      |           |
| Tourism in Furana                       |             | National tourism sta                         | tistics of the Europ               | ean Tavel   | Comm           | vission     |             |                    |           | 10     |           |
| Tourism in Europe                       |             | Destination: Hungar                          | y                                  |             |                | ins stort   |             |                    |           |        |           |
| Latest Trends Performance last 10 years |             | Information: All acco<br>Period: January 200 | ommodation establ<br>7 - June 2008 | ishments    |                |             |             |                    |           |        |           |
| Nights & arrivals                       |             | This table shows the                         | trend in a selecte                 | d period co | mpare          | d to the sa | me perio: p | revious y          | ear(s)    |        |           |
| Attractions & sights                    | 1.11        |                                              | ļ                                  | Arrivals    |                | Be          | ednights    | Average            | length of | stay   |           |
| City tourism                            | <b>(±</b> ) |                                              | Jan 07                             | Jan 06      |                | Jan 07      | Jan Ot      | Jan 07             | Jan 06    |        |           |
| Tourism in Austria                      | +           |                                              | - Jun 08                           | - Jun 07    | % р.у.         | - Jun 08    | - Jun 01.   | - Jun 08 -         | Jun 07 9  | % р.у. |           |
| Mediterranean & Middle E                | a+          | Austria                                      | 352844                             | 347121      | 1,6            | 1016902     | 1007050     | 2,9                | 2,9       | -0,7   |           |
| Logout                                  |             | Belgium                                      | 71058                              | 64823       | 9,6            | 213178      | 192333      | 3,0                | 3,0       | 1,1    |           |
| Logout                                  |             | Bulgaria                                     | 34409                              | 26995       | 27,5           | 58149       | 49543       | 1,7                | 1,8       | -7,9   |           |
|                                         |             | Croatia                                      | 45470                              | 41287       | 10,1           | 98023       | 88466       | 2,2                | 2,1       | 0,6    |           |
|                                         |             | Cyprus                                       | 5465                               | 4796        | 13,9           | 14682       | 14979       | 2,7                | 3,1       | -14,0  |           |
|                                         |             | Czech Rep.                                   | 126581                             | 99381       | 27,4           | 341947      | 268436      | 2,7                | 2,7       | 0,0    |           |
|                                         |             | Denmark                                      | 37833                              | 60706       | -1,4           | 26/616      | 14796       | 4,5                | 4,4       | 1,3    |           |
|                                         |             | Estonia                                      | 7207                               | 50004       | 34,0           | 102005      | 100000      | 2,2                | 2,1       | -2.9   |           |
|                                         |             | Finanu                                       | 204041                             | 100501      | 7,2            | 500544      | 100000      | 2,7                | 2.5       | -0,2   |           |
|                                         |             | Germanu                                      | 847374                             | 876248      | -3.3           | 3596998     | 3834952     | 4.2                | 44        | -3.0   |           |
|                                         |             | Greece                                       | 52706                              | 51064       | 3.2            | 135996      | 129299      | 2.6                | 2.5       | 1.9    |           |
|                                         |             | Hungary                                      | 5752943                            | 5447344     | 5.6            | 13739691    | 13122154    | 2.4                | 2.4       | -0.9   |           |
|                                         |             | Ireland Rep                                  | 39189                              | 30678       | 27.7           | 122594      | 99723       | 3,1                | 3,3       | -3,8   |           |
|                                         |             | Italy                                        | 262894                             | 272135      | -3.4           | 690957      | 730758      | 2,6                | 2.7       | -2.1   |           |
|                                         |             | Latvia                                       | 12368                              | 10088       | 22,6           | 21144       | 21805       | 1,7                | 2,2       | -20,9  |           |
|                                         |             | Lithuania                                    | 15960                              | 14766       | 8,1            | 28366       | 26615       | 1,8                | 1,8       | -1,4   |           |
|                                         |             | Luxembourg                                   | 4375                               | 4959        | -11,8          | 11333       | 12963       | 2,6                | 2,6       | -0,9   |           |
|                                         |             | Malta                                        | 1635                               | 1782        | -8,2           | 5300        | 6558        | 3,2                | 3,7       | -11,9  |           |
|                                         |             | Netherlands                                  | 126244                             | 120614      | 4,7            | 438311      | 429151      | 3,5                | 3,6       | -2,4   |           |
|                                         |             | Norway                                       | 48608                              | 44025       | 10,4           | 156184      | 133391      | 3,2                | 3,0       | 6,0    |           |
|                                         |             | Poland                                       | 168617                             | 137328      | 22,8           | 429398      | 365620      | 2,5                | 2,7       | -4,3   |           |
|                                         |             | Portugal                                     | 19111                              | 17487       | 9,3            | 49973       | 45752       | 2,6                | 2,6       | -0,1   |           |
|                                         |             | Romania                                      | 298089                             | 213313      | 39,7           | 520410      | 373698      | 1,7                | 1,8       | -0,3   |           |
|                                         |             | Russia                                       | 107840                             | 87262       | 23,6           | 403140      | 348568      | 3,7                | 4,0       | -6,4   |           |
|                                         |             | Serbia                                       | 53005                              | 46450       | 14,1           | 115826      | 105181      | 2,2                | 2,3       | -3,5   |           |
|                                         |             | Slovakia                                     | 82530                              | 69033       | 19,6           | 178994      | 149995      | 2,2                | 2,2       | -0,2   |           |
|                                         |             | Slovenia                                     | 29002                              | 26277       | 10,4           | 59753       | 54168       | 2,1                | 2,1       | -0,0 😽 |           |
|                                         |             | <                                            | 8707011417                         | 100         | - Constraint - |             | es          | s                  | States.   | >      |           |

MAGYARORSZÁG MINDEN ÉLMÉNNYEL TÖBB LESZEL

#### Thank you for your attention!

#### **ANY QUESTIONS?**

#### [don't forget: problem solving possibility]

Tünde MESTER +36 1 488 8690; +36 30 634 0507 mester@mtrt.com

S mester\_tunde

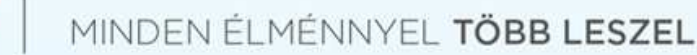

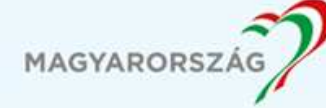

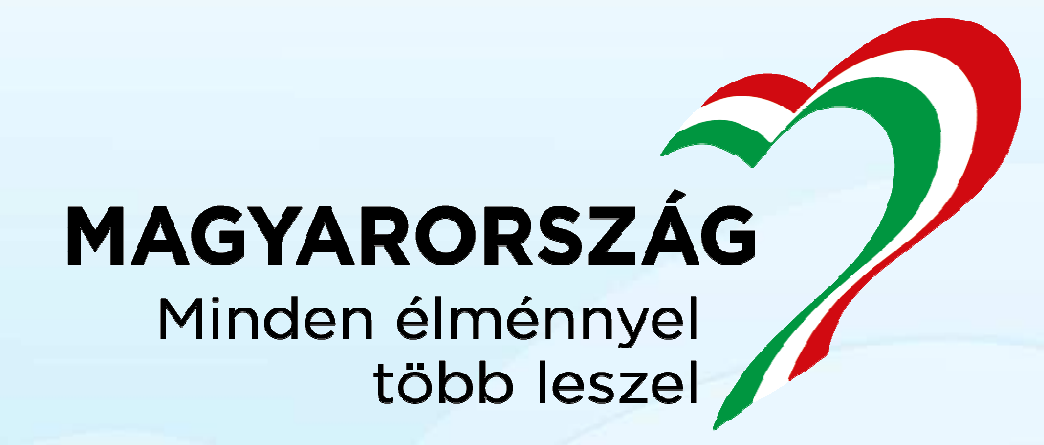

mester@mtrt.com »gotohungary.com

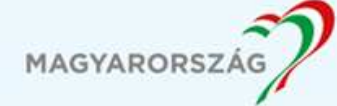